## دريافت آنتي ويروس جهت نصب

کارمندان و اساتید محترم دانشگاه جهت استفاده از این آنتی ویروس درکرج میتوانند فایل اجرایی آنرا از لینک1 و در تهران ازلینک2 دانلود نموده وجهت نصب اقدام نمایند.

لازم به ذکر است که این فایل بر روی سیستم عامل های ویندوز قابل نصب می باشد.

قبل از نصب این آنتی ویروس لازم است که به نکات زیر توجه شود:

- کلیه آنتی ویروسهای قبلی باید از سیستم حذف شوند.
- 2- ساعت و تاریخ سیستم باید بر اساس تاریخ میلادی و بروز باشد.
  - -3 سیستم باید در زمان نصب به شبکه دانشگاه متصل باشد.

بعد از اینکه فایل اجرایی آنتی ویروس Kaspersky را اجرا نمودید و عمل نصب را به پایان رساندید لازم است سیستم را Restart نموده و بعد از آن **نام کامپیوتر** را به آدرس antivirus@khu.ac.ir اعلام نمائید تا License برای آن سیستم ارسال گردد در غیر این صورت آنتی ویروس Kaspersky فاقد اعتبار می باشد. بعد از دریافت License آنتی ویروس را Update نموده و مجددا کامپیوتر را Restart نمایید.

توضيح: برای تغییر نام کامپیوتر روي My computer کلیک راست نموده properties را انتخاب نماییدو جهت راهنمایی بیشتر در صورتی که سیستم عامل windows xp دارید فایل 1 را مشاهده کنیدو اگر سیستم عامل windows7 دارید فایل 2 را مشاهده کنید.